IFMT-CAMPUS AVANÇADO DE GUARANTÃ DO NORTE SETOR DE PESQUISA EXTENSÃO E ESTÁGIO

MANUAL DO SUPERVISOR DE ESTÁGIO IFMT-GUARANTÃ DO NORTE

> GUARANTÃ DO NORTE-MT JUNHO-2022

## Cadastro supervisor de estágio

- Assim que o setor de estágio firmar o convênio com a empresa o coordenador solicitará a assinatura do termo de compromisso e plano de atividades.
- Nesses termos, constarão os dados da empresa, do supervisor de campo, estagiário, e-mail dentre outros.
- Certifique-se de que os dados fornecidos estão corretos, principalmente o e-mail.
- Esses termos poderão ser assinados de forma física, entretanto, é preferível que essa assinatura seja feita de forma virtual, seja pelo site do sougov.br ou pelo módulo SUAP.

- Assim que o cadastro do estágio for realizado no sistema, será disparado um e-mail para o supervisor, o período e a assinatura dos termos.
- Para acessar o SUAP, o supervisor deve entrar no site: <u>www.suap.ifmt.edu.br</u> e solicitar a mudança de senha, caso esse seja seu primeiro acesso, realizando os passos abaixo, caso já tenha acessado antes, utilize o seu login e senha.

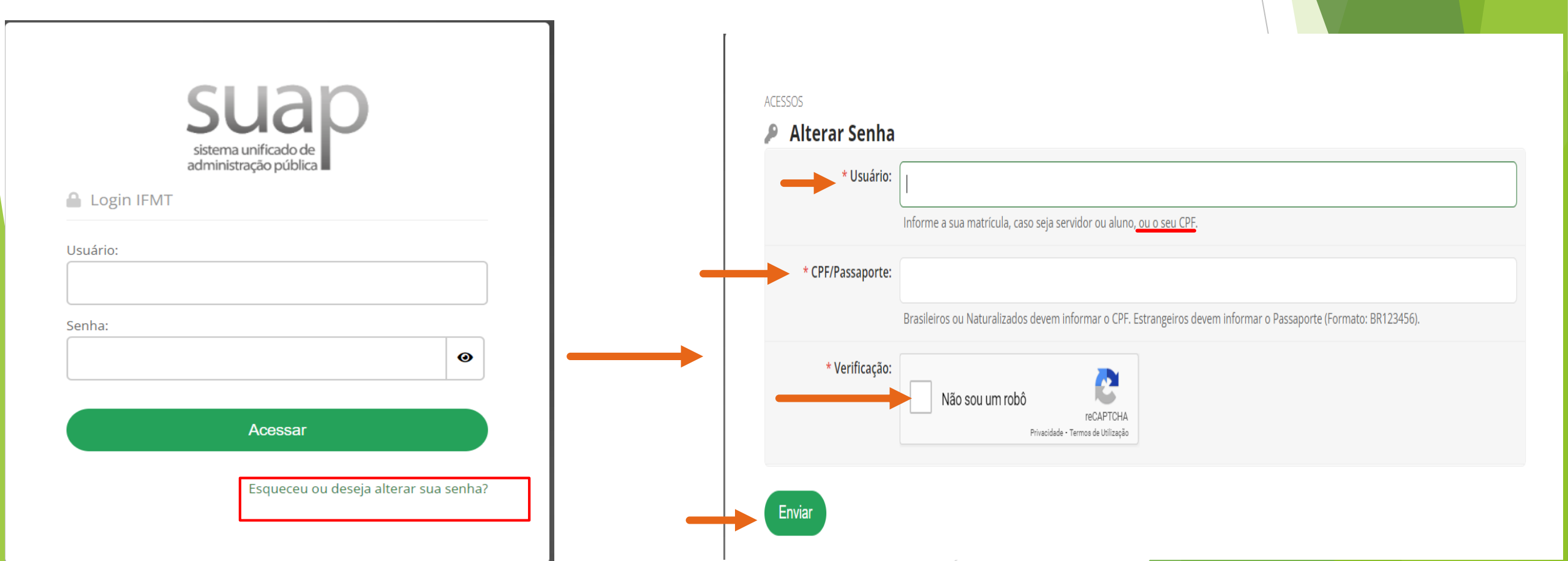

- Ao preencher as informações e clicar em enviar, aparecerá numa tela, indicando que uma notificação foi enviada para o e-mail cadastrado. Entre no seu e-mail e proceda com a mudança de senha. Lembrando que o login, sempre será o seu CPF.
- Com a senha alterada, faça a entrada no módulo SUAP com a nova senha.

- Ao fazer o login, aparecerá uma interface parecida como a da imagem lateral.
- Repare que no lado esquerdo, existe um sino, indicando que existe uma notificação.
- Clique nesta notificação, para acessar o termo de compromisso e relatório de atividades para a assinatura.

|    | suap 🛟                                                                                           | NOTÍCIAS<br>PORTAL DO IFMT                                                                                                    |            | 🐇 GE                                  | STÃO (                     | DE PES         | SOAS               |                    |                     |                     |  |  |
|----|--------------------------------------------------------------------------------------------------|----------------------------------------------------------------------------------------------------|------------|---------------------------------------|----------------------------|----------------|--------------------|--------------------|---------------------|---------------------|--|--|
|    |                                                                                                  | 29/06/2022<br>Minuta de Resolução à<br>Atuação de TAE como<br>Professor Voluntário                                                        |            | <b>a</b><br>Busca                     | Servio<br>a Ráp            | dores<br>bida: |                    |                    |                     |                     |  |  |
| 10 | Q       Buscar Menu         INÍCIO          DOCUMENTOS/PROCESSOS                                 | 29/06/2022<br>IFMT Campus Cáceres Prof.<br>Olegário Baldo visita a<br>Universidade Roberto Pillar<br>Herrera em San Mathias na<br>Bolívia | Q Servidor |                                       |                            |                |                    |                    |                     |                     |  |  |
| D  | ENSINO     PESQUISA     GESTÃO DE PESSOAS                                                        | 29/06/2022<br>Almoxarifado Virtual do IFMT<br>está disponível para Reitoria<br>e Campi; acesse                                            |            | ad calendário administrativo<br>JUNHO |                            |                |                    |                    |                     |                     |  |  |
| a. | <ul> <li>Æ ADMINISTRAÇÃO</li> <li>➡ TEC. DA INFORMAÇÃO</li> <li>▲ CENTRAL DE SERVIÇOS</li> </ul> | 29/06/2022<br>Comunicado - Propessoas<br>informa obrigatoriedade do<br>recadastramento da<br>assistência à saúde<br>suplementar           |            | 5<br>12<br>19                         | 6<br>13<br>20              | 7<br>14<br>21  | 1<br>8<br>15<br>22 | 2<br>9<br>16<br>23 | 3<br>10<br>17<br>24 | 4<br>11<br>18<br>25 |  |  |
|    | <ul> <li>SAÚDE</li> <li>COMUNICAÇÃO SOCIAL</li> <li>SEGURANÇA INSTITUCIONAL</li> </ul>           | 29/06/2022<br>Divulgado resultado da 1ª<br>etapa de convocação para<br>entrevista e edital retificador<br>- Edital 05/2022                |            | Dia 1<br>facult                       | 6: Cor<br>tativo)<br>Calen | pus C          | hristi<br>Anua     | risti (ponto       |                     |                     |  |  |
|    | <ul> <li>DES. INSTITUCIONAL</li> <li>SAIR</li> </ul>                                             | Q Mais Notícias                                                                                                    |            | MAI                                   | NUAIS                      |                |                    |                    |                     |                     |  |  |
|    |                                                                                                  |                                                                                                    | - 1        |                                       |                            | 1.1            |                    |                    | · \                 |                     |  |  |

Ao clicar no ícone do sino, abra o link que redirecione para um documento como este, confira as informações, estando corretas, clique em assinar, assinar com senha, insira a mesma senha utilizada para o login e assine o documento.

**(** 

>

>

Assinatura de Documento

\* Senha:

Anterior

Assinar Documento

Primeiro passo

\* Perfil: TECNICO EM AGROPECUARIA

0

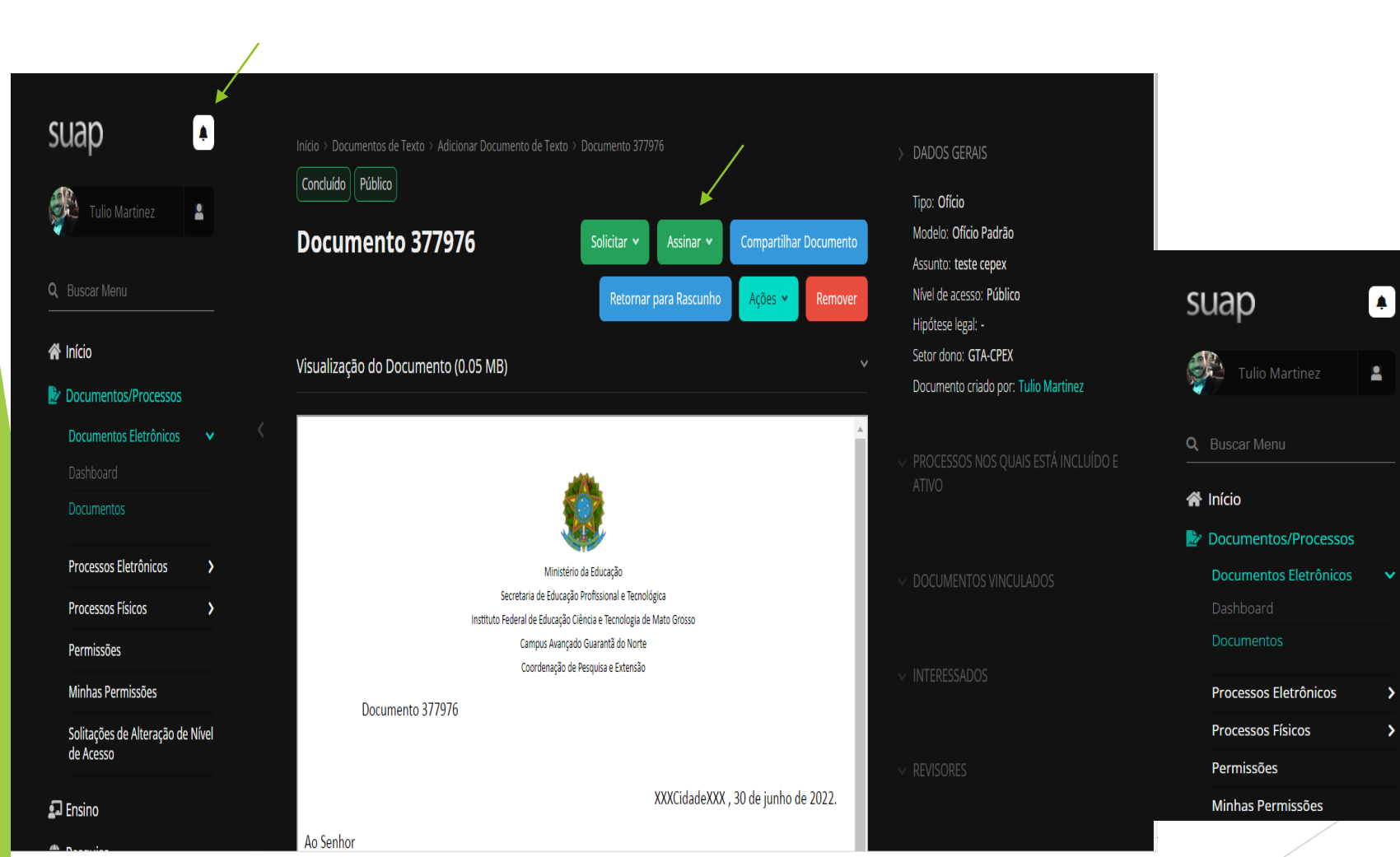

- Ao assinar este documento, o estagiário já pode dar início ao estágio dentro do período vigente.
- Ao finalizar o estágio, o supervisor receberá um aviso via e-mail de pendencia de avaliação do estagiário.
- No corpo do e-mail, existe um hiperlik que vai direcionar o supervisor a página de avaliação do estágio.

## [SUAP] Notificação de Avaliação Semestral de Estagiário sob sua Supervisão Caixa de entrada x

suap@ifmt.edu.br para mim 👻

-

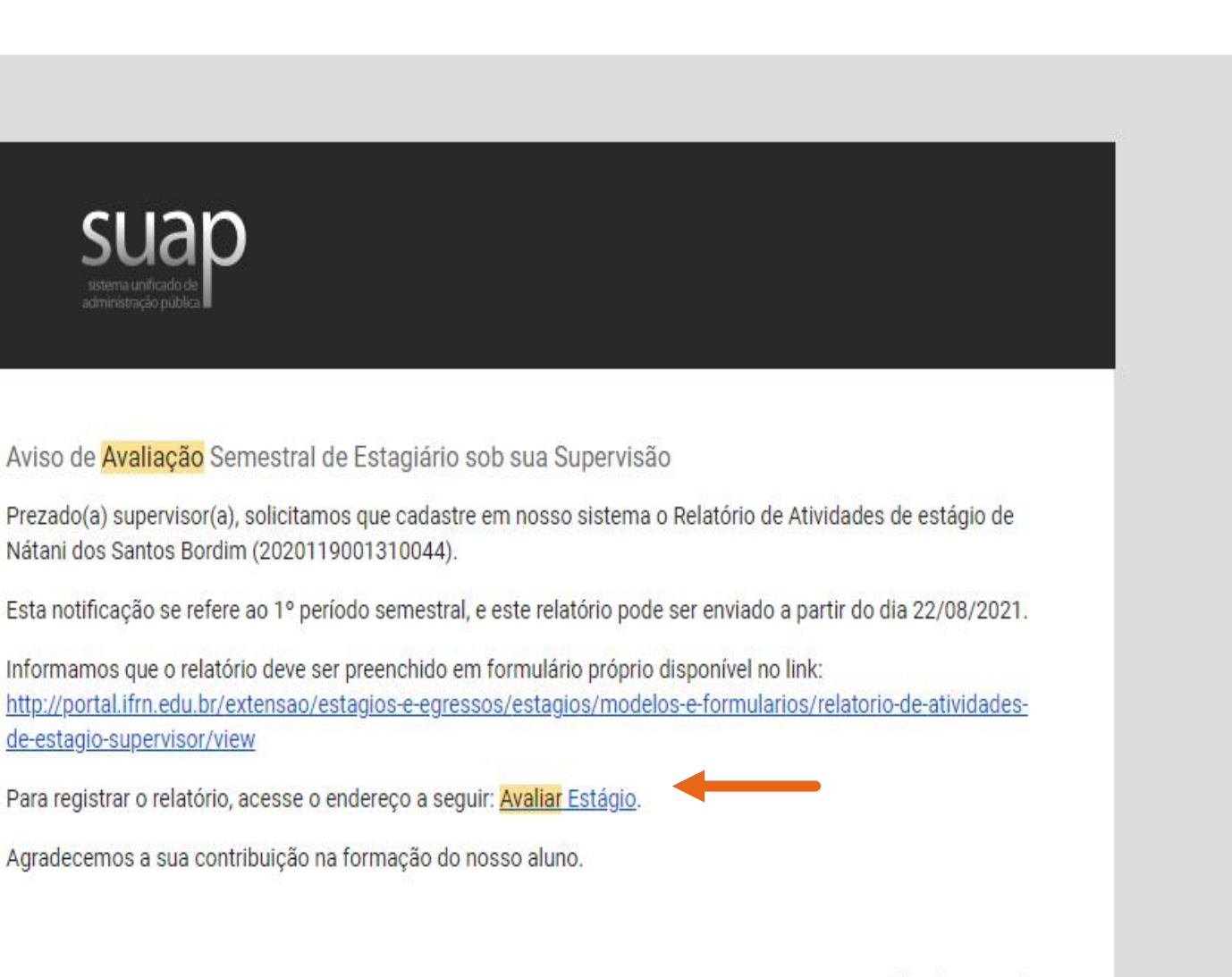

Prezado(a) supervisor(a), solicitamos que cadastre em nosso sistema o Relatório de Atividades de estágio de Nátani dos Santos Bordim (2020119001310044).

Esta notificação se refere ao 1º período semestral, e este relatório pode ser enviado a partir do dia 22/08/2021.

Informamos que o relatório deve ser preenchido em formulário próprio disponível no link: http://portal.ifrn.edu.br/extensao/estagios-e-egressos/estagios/modelos-e-formularios/relatorio-de-atividadesde-estagio-supervisor/view

Para registrar o relatório, acesse o endereço a seguir: Avaliar Estágio.

Agradecemos a sua contribuição na formação do nosso aluno.

Atenciosamente,

suap.ifmt.edu.br

8

5

ŵ

03:11 (há 5 horas)

## Submeter Relatório Semestral do estágio de Nátani dos Santos Bordim (2020119001310044)

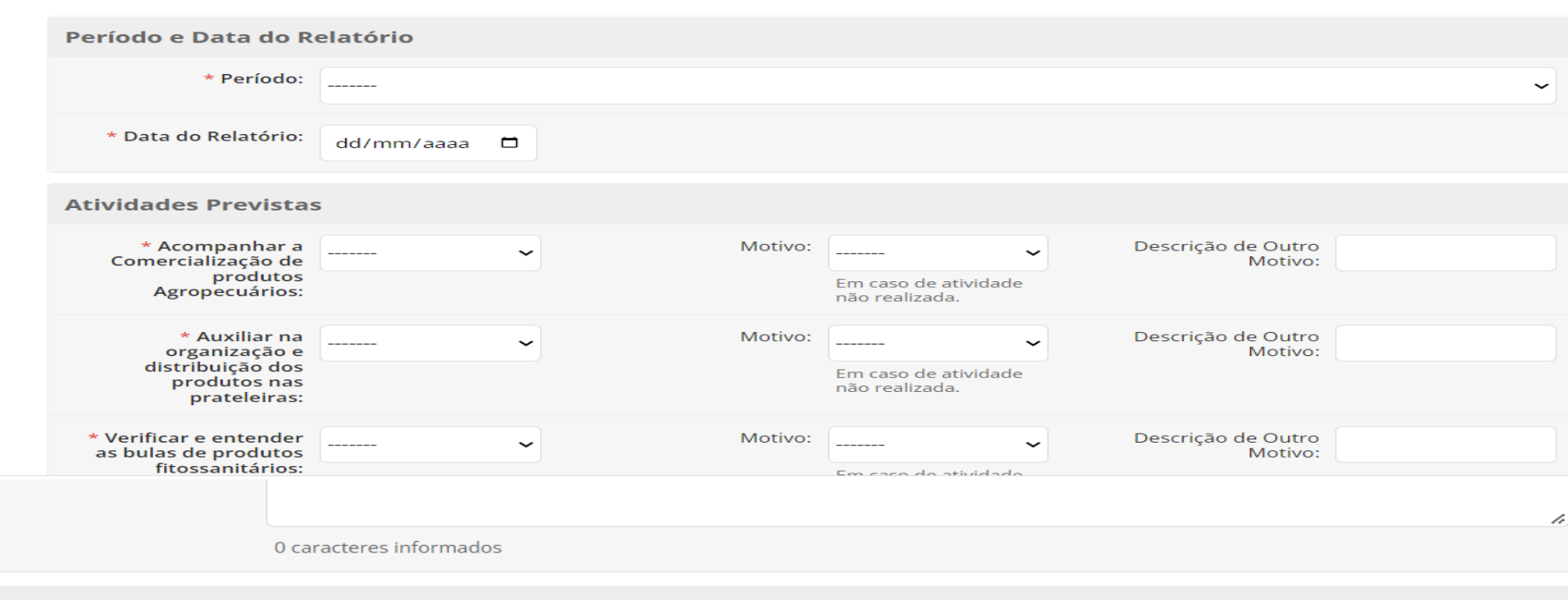

Avaliação do Desempenho do Estagiário

| * Nota do Estagiário:  | Dê uma nota ao estagiário que avalie seu desempenho como um todo de 0 a 10.                                                                                                    |
|------------------------|----------------------------------------------------------------------------------------------------|
| Relatório              |                                                                                                    |
| * Relatório Semestral: | Escolher ficheiro       Nenhum ficheiro selecionado         Tamanho máximo permitido:       2.0 MB         O relatório semestral deve estar assinado pelo Orientador, Estagiário e Supervisor. Tamanho máximo permitido 2MB. |

Com base nas atividades do plano de atividades, indique se elas foram executadas.

Caso alguma atividade programada não tenha sido executada, indique o motivo.

Ao preencher todas as informações, não esqueça de inserir a nota do estagiário. Caso o supervisor tenha em mãos o relatório assinado, pode inserilo. Obrigado por participar desta etapa de formação dos nossos alunos.

Setor de estágio Responsável Tulio Martinez Santos E-mail: estagios.gta@ifmt.edu.br